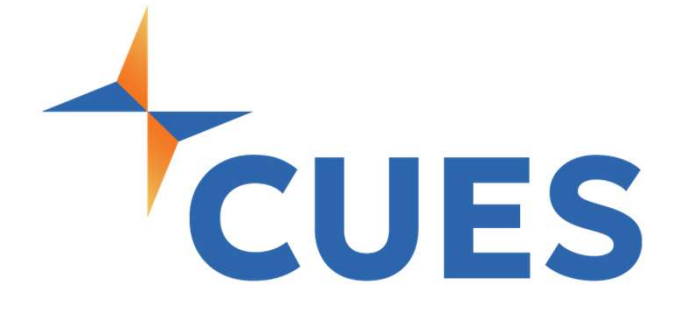

# Enrolling Others in a Course

For Learner Registration Admins Only

# **Enrolling Others in a Course**

Learning Administrators can effortlessly enroll members into courses. This guide will walk you through how to enroll someone.

### **PROCESS**

For Learner Registration Admins Only.

1. After you've accessed CUES Learning Portal, navigate to the "Course Admin Dashboard". This will show you all courses available as a Learning Admin. From here you can search for a course.

|                  |                                            | CUES                                                     |                 |                   |                 | Browse Catalog |
|------------------|--------------------------------------------|----------------------------------------------------------|-----------------|-------------------|-----------------|----------------|
| Dennis Clark -   |                                            | Course Adm                                               | nin Dashboard L | Learner Dashboard |                 |                |
| 4 ¢ Ø            | Last Vis                                   | 136 e                                                    | 167 O           | 4                 | <b>B</b> 31     |                |
| 〔 C Admin Tools  |                                            |                                                          |                 |                   |                 |                |
| Dashboards       | Q Search                                   |                                                          |                 |                   |                 |                |
| E My Learning    | Name                                       |                                                          | Last Activity ↓ | # of Enrollees    | Completion Rate |                |
| मि Bookmarks     | CUES Leading Effe                          | ctive Meetings                                           | 02/07/2025      | 166               | In Progress     | 45%            |
| Q Search         | CUES Communicat<br>z6q59                   | te Effectively                                           | 02/06/2025      | 426               | In Progress     | 44%            |
| <b>≹ NovoE</b> d | Directors Ed<br>Union System<br>25dec-abit | lucation Course 14   History of the Credit<br>m<br>story | 02/06/2025      | 0                 | In Progress     | 0%             |

2. Find the course you'd like to enroll others in and click on the title to launch the course.

| Q Search                        |                |                |                 |     |
|---------------------------------|----------------|----------------|-----------------|-----|
| Name                            | Last Activity↓ | # of Enrollees | Completion Rate |     |
| CUES Leading Effective Meetings | 02/07/2025     | 166            | In Progress     | 45% |

# **Enrolling Others in a Course**

## PROCESS (cont.)

**3.** At the top right of the course outline page, click on the Admin Wrench Icon, then click on "User Management".

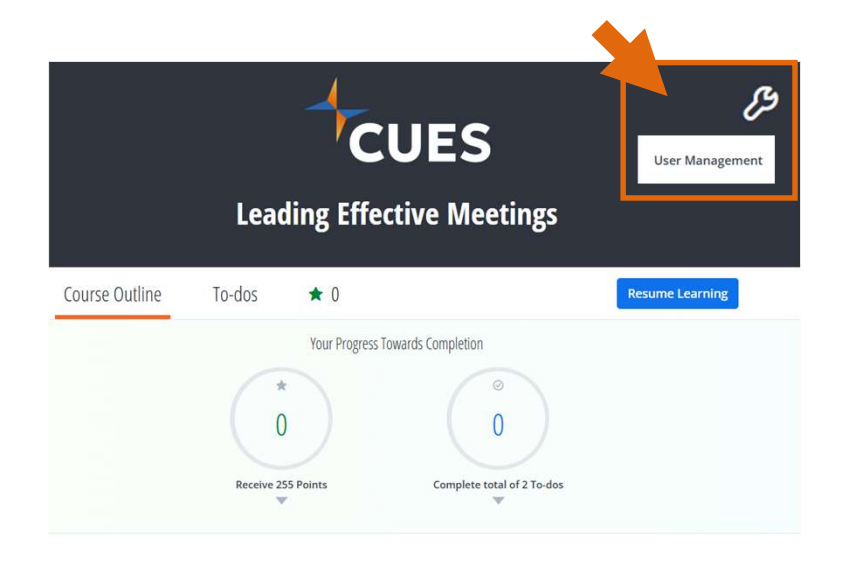

4. You will now be redirected to the User Management page, from here you can enroll members into the course manually, or bulk using a csv file. To do this, click on "Manage Users" at the top right of the page and then click on your preferred method.

| 三 User Management 🛛 🖉 ⑦ |                      |                |             |                                                 |  |  |  |  |
|-------------------------|----------------------|----------------|-------------|-------------------------------------------------|--|--|--|--|
| Learners<br>166         | Course Admins<br>903 | Course Mentors |             | Q                                               |  |  |  |  |
| Name                    | Email                |                | Course Role | Manually Add Users<br>Bulk add by Uploading CSV |  |  |  |  |